## Instrukcja głosowania elektronicznego na Zjazdach Sprawozdawczych

## Okręgowych Izb Inżynierów Budownictwa

## Informacje ogólne - logowanie

Każdy delegat posiadający czynne prawo wyborcze w dniach Zjazdu ma możliwość udziału w głosowaniu za pośrednictwem systemu informatycznego.

W celu udziału w głosowaniu należy wejść na stronę Polskiej Izby Inżynierów Budownictwa <u>https://portal.piib.org.pl/</u>, wprowadzić swój numer członkowski oraz hasło, a następnie kliknąć przycisk "<u>Zaloguj</u>".

| POLSKA<br>IZBA<br>INZYNIERÓW<br>BUDOWNICTWA                                                                     | PORTAL<br>POLSKIEJ IZBY<br>BUDOWNICTW | INŻYNIERÓW<br>A |  |  |
|----------------------------------------------------------------------------------------------------|---------------------------------------|-----------------|--|--|
| Zalog<br>Wpisz dar<br>nr czło<br>hasło                                                                          | guj się<br>ne:<br>nkowski             | ZALOGUJ         |  |  |
| Jesteś kandydatem na uprawnienia budowlane? Zaloguj się tutaj<br>Nie pamiętasz hasła?<br>Aktywuj konto<br>Pomoc |                                       |                 |  |  |

Jeśli hasło do logowania w portalu zostało utracone, należy skorzystać z linku "Nie pamiętasz hasła ?".

W przypadku gdy konto nie zastało jeszcze aktywowane, należy skorzystać z hasła inicjalizacyjnego przekazanego w mailu z zaproszeniem na Zjazd lub skontaktować się z biurem okręgowej izby inżynierów budownictwa. Szczegółowy opis procedury znajduje się w linku "Pomoc".

## Procedura głosowania

Po zalogowaniu się do portalu członkowskiego delegatom na zjazd okręgowy pojawią się dwie dodatkowe ikony "Materiały dla delegatów" oraz "Zjazd Okręgowy 2023".

W zakładce "Materiały dla delegatów" znajdują się projekty materiałów przygotowanych przez okręgową radę.

W zakładce "Zjazd Okręgowy" delegat ma możliwość oddania głosu na projekty uchwał i może to zrobić w czasie trwania Zjazdu.

W czasie Zjazdu delegat automatycznie zostanie przekierowany do zakładki "Zjazd Okręgowy 2023".

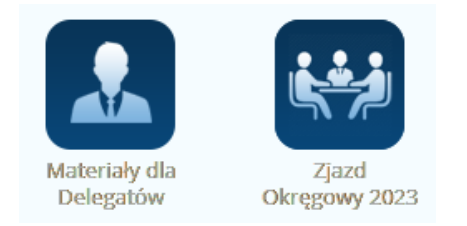

Po przejściu do zakładki "Zjazd Okręgowy 2023" delegatowi zostanie wyświetlona lista głosowań zgodnie z zaproponowanym porządkiem obrad.

Punkty obrad wymagające przegłosowania zawierają projekty uchwał oraz niekiedy załączniki do uchwał (np. sprawozdania organów). Aby zapoznać się z projektem głosowanej uchwały należy kliknąć klawisz "<u>Otwórz</u>" (dokument otworzy się w osobnym oknie).

| Oddane głosy: 2 / 9                                     |  |
|---------------------------------------------------------|--|
| 1. Przyjęcie Regulaminu Zjazdu                          |  |
| Regulamin Zjazdu Sprawozdawczego OliB.pdf Otwórz        |  |
| Il Głosowanie w sprawie: 1. Przyjęcie Regulaminu Zjazdu |  |
| Głosuj                                                  |  |
| 7                                                       |  |
|                                                         |  |

Aby oddać głos, należy kliknąć klawisz <u>"Głośuj</u>" (jeśli wcześniej został otwarty plik z treścią uchwały, to przed głosowaniem należy go zamknąć lub wrócić do poprzedniego okna). Po kliknięciu w klawisz delegat ma możliwość wybrania jednej z trzech możliwości: ZA, PRZECIW lub WSTRZYMUJĘ SIĘ .

| . Przyjęcie Regular           | ninu Zjazdu        |                      |                |  |
|-------------------------------|--------------------|----------------------|----------------|--|
| 🖹 Regulamin Zjazdu            | Sprawozdawczego    | OllB.pdf Pobierz     | Otwórz         |  |
| I Głosowanie w s              | orawie: 1. Przyjęc | ie Regulaminu Zjazdu | L              |  |
| _                             |                    |                      | _              |  |
|                               | ZA                 | PRZECIW              | WSTRZYMUJĘ SIĘ |  |
|                               |                    |                      |                |  |
| man and the standard standard | wniki nie mega być | zmienione            |                |  |

Głos oddajemy klikając wybrany klawisz.

Raz oddanego głosu nie można cofnąć ani zmienić.

Po naciśnięciu któregoś z klawiszy do głosowania pojawi się napis <u>"Twój głos został poprawnie oddany</u>" oraz <u>informacja o dokonanym wyborze</u>.

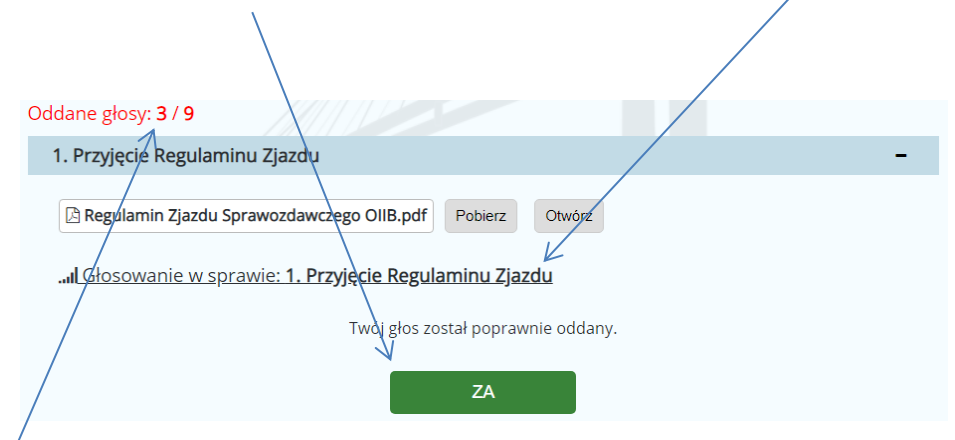

Czynność głosowania należy powtórzyć przy każdym punkcie obrad, w którym głosowanie nad projektami uchwał zostało przewidziane.

<u>Liczba oddanych głosów</u>, z możliwych do oddania tj. przewidzianych w programie zjazdu głosowań, jest prezentowana nad porządkiem obrad.

Nieoddanie głosu przy niektórych uchwałach uważa się za niewzięcie udziału w głosowaniu nad tymi uchwałami. Głos uznaje się za nieoddany. Nie ma to wpływu na ważność głosowania nad innymi uchwałami.

Delegat nie musi głosować nad wszystkimi uchwałami w jednej sesji. Możliwe jest zagłosowanie na część uchwał po ponownym zalogowaniu się do systemu głosowania i zagłosowanie nad uchwałami, nad którymi jeszcze nie oddało się głosu.